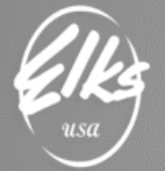

#### Revised 10/14/19

# Exporting GL Activity from QuickBooks

## Table of Contents

| Assumptions and General Information                 | . 1 |
|-----------------------------------------------------|-----|
| Exporting GL Activity file from QuickBooks          | . 2 |
| Finalizing changes to the GL Activity file in Excel | .8  |

## Assumptions and General Information

- This document was created as a supplement to the instructional videos, which go over this process. Video Link: <u>https://tinyurl.com/ELKS-Exporting-GL-Activity</u>
- This document can be found by visiting <u>http://www.CHEA-Elks.org</u> under Accounting Consultants. This link is password protected "AA2019".
- This document was created for **QuickBooks Pro (Desktop Edition)** users. It was not intended to be used with QuickBooks Online, or any other accounting systems.

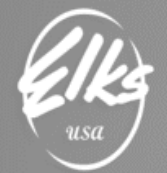

### Exporting GL Activity file from QuickBooks

From the Reports menu, select Accountant & Taxes  $\rightarrow$  Transaction Detail by Account.

| op         Elks Lodge 2581-13 - QuickBooks Desktop Pro 2019                                                                                                    |                                                                                                    | _ 🗆 ×  |
|----------------------------------------------------------------------------------------------------|----------------------------------------------------------------------------------------------------|--------|
| <u>F</u> ile <u>E</u> dit <u>V</u> iew <u>L</u> ists Favorites <u>C</u> ompany C <u>u</u> stomers Vend <u>o</u> rs Emplo <u>v</u> ees <u>B</u> anking                                                                                                    | <u>R</u> eports <u>W</u> indow <u>H</u> elp                                                                                                    | 05     |
| Reference for the second second secon | <u>R</u> eport Center<br>Memorized Reports<br>Sche <u>d</u> uled Reports<br>C <u>o</u> mmented Reports<br>Company Snapshot<br>Process <u>M</u> ultiple Reports                                                                       | •      |
|                                                                                                    | Company & Einancial<br><u>C</u> ustomers & Receivables<br><u>S</u> ales<br><u>J</u> obs, Time & Mileage<br><u>V</u> endors & Payables<br><u>P</u> urchases<br><u>I</u> nventory<br><u>E</u> mployees & Payroll<br><del>Donking</del> |        |
| Trial <u>B</u> alance                                                                                                    | Accountant & Taxes                                                                                                    |        |
| General Ledger<br>Transaction Detail by Account                                                                                                    | Budgets<br>List                                                                                                    | ►<br>► |
| <u>J</u> ournal<br>Audit <u>T</u> rail                                                                                                    | Contributed Reports<br>Advanced Reports                                                                                                    | •      |
| Customer Credit Card Audit Trail<br>Voided/Deleted Transactions Summary                                                                                                    | Custom Reports                                                                                                    | •      |
| Voided/Deleted Transactions Detail                                                                                                    | QuickReport Ctr                                                                                                    | I+Q    |
| Transaction List by <u>D</u> ate<br><u>A</u> ccount Listing<br><u>F</u> ixed Asset Listing                                                                                                    | Transaction <u>H</u> istory<br>Transactio <u>n</u> Journal                                                                                                    |        |
|                                                                                                    |                                                                                                    |        |

Once the report is opened, it will default to the current month. We will need to make some adjustments.

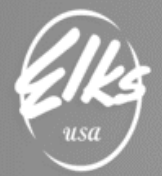

You may export transaction details for one or more months, or the entire year. If you wanted to export January through March, your date range would look like this: 01/01/2019 – 03/31/2019. In the example below we will select all transactions from the month of March **(03/01/2019 – 03/31/2019)**.

| ф                            |                                                                                  | EI                | ks Lodge 2581          | -13 - Quick         | Books Desk          | top Pro 20         | 19 - [Tran:      | saction De       | etail by Accou       | int]         |                      | _ C              | ×        |
|------------------------------|----------------------------------------------------------------------------------|-------------------|------------------------|---------------------|---------------------|--------------------|------------------|------------------|----------------------|--------------|----------------------|------------------|----------|
| ⊡ <u>F</u> ile               | <u>E</u> dit <u>V</u> iew                                                        | <u>L</u> ists Fav | orites <u>C</u> ompa   | iny C <u>u</u> stom | ers Vend <u>o</u> r | s Emplo <u>v</u>   | ees <u>B</u> anl | king <u>R</u> ep | orts <u>W</u> indow  | <u>H</u> elp | Ũ                    | 5   _ 8          | ×        |
| A<br>Home                    | My Company                                                                       | ncome Tra         | cker Bill Tracke       | 31<br>r Calendar    | C<br>Snapshots      | Customers          | Vendors I        | Employees        | <br>Bank Feeds       | »            | Search Company o     | r Help 💽         | P        |
| Custo                        | <u>m</u> ize Report                                                              | Comme             | e <u>n</u> t on Report | Share Ter           | mplate              | /lemori <u>z</u> e | Prin <u>t</u>    | ▼ E-ma           | ijl ▼ E <u>x</u> cel |              | Hide He <u>a</u> der | Refre <u>s</u> h |          |
| <u>D</u> ates                | Custom                                                                           |                   | ▼ From                 | 03/01/2019          | 🔳 То 🛛              | 3/31/2019          | Tota             | By Accou         | int list             |              | ort By Default       | *                | ]        |
| Repor                        | t Basis: 💿                                                                       | Accrual 🔘         | Cash Sho               | w Filters           |                     |                    |                  |                  |                      |              |                      |                  |          |
| 12:11 P<br>07/31/1<br>Accrua | 12:11 PM     Elks Lodge 2581-13       07/31/19     Transaction Detail by Account |                   |                        |                     |                     |                    |                  |                  |                      |              |                      |                  |          |
|                              | Туре                                                                             | ; Da              | ate : Num              | Na                  | me :                | Memo               | Clas             | s Clr            | Split                | :            | Amount               | Balance          |          |
| 1010                         | )0 · Cash on H                                                                   | and               |                        |                     |                     |                    |                  |                  |                      |              |                      |                  | <b>A</b> |
| 1                            | 0107 · Bingo N                                                                   | loney Bag         |                        |                     |                     |                    |                  |                  |                      |              |                      |                  |          |
|                              | 10107B · Bar                                                                     | Bingo Progr       | essive                 |                     |                     |                    |                  |                  |                      |              |                      |                  |          |
|                              |                                                                                  |                   |                        |                     |                     |                    |                  |                  |                      |              |                      |                  | <b>b</b> |

Once the report is produced – we must customize it to include only four columns. *Click on Customize Report button:* 

| ¢ Elks Lodge 2                                                              | 581-13 - QuickBooks Desktop Pro 20               | )19 - [Transaction Detail by Accour                            | t] _ 🗆 ×                                |
|-----------------------------------------------------------------------------|--------------------------------------------------|----------------------------------------------------------------|-----------------------------------------|
| ⊡ <u>F</u> ile <u>E</u> dit <u>V</u> iew <u>L</u> ists Favorites <u>C</u> o | mpany C <u>u</u> stomers Vend <u>o</u> rs Employ | rees <u>B</u> anking <u>R</u> eports <u>W</u> indow            | <u>H</u> elp 🔞 🗲 🗸                      |
| Home My Company Income Tracker Bill Tra                                     | cker Calendar Snapshots Customers                | Vendors Employees Bank Feeds                                   | » Search Company or Help 🔽 🔎            |
| Customize Report Comment on Report                                          | Share Template Memorize                          | Prin <u>t</u> <b>v</b> E-ma <u>i</u> l <b>v</b> E <u>x</u> cel | ▼ Hide He <u>a</u> der Refre <u>s</u> h |
| Dates Custom                                                                | rom 03/01/2019 🔳 To 03/31/2019                   | Total By Account list                                          | Sort By Default                         |
| Report Basis:      Accrual      Cash                                        | Show Filters                                     |                                                                |                                         |
| 12:11 PM                                                                    | Elks Lodge 25                                    | 81-13                                                          |                                         |
| 07/31/19                                                                    | Transaction Detail                               | by Account                                                     |                                         |
| Accrual Basis                                                               | March 2019                                       | )                                                              |                                         |
| Type Date                                                                   | Num Name Memo                                    | Class Clr Split                                                | Amount Balance                          |
| 10100 · Cash on Hand                                                        |                                                  |                                                                | Â                                       |
| 10107 · Bingo Money Bag                                                     |                                                  |                                                                |                                         |
| 10107B · Bar Bingo Progressive                                              |                                                  |                                                                |                                         |
| Deposit 03/15/2019                                                          | 030919                                           | Gambling 10216 · 5904 Gamb                                     | 31.00 31.00 4                           |
| Deposit 03/15/2019                                                          | 031319                                           | Gambling 10216 · 5904 Gamb                                     | 20.00 51.00                             |
| General Journal 03/15/2019 2                                                | 016-564 Reflect Bar                              | Gambling 61502 · Bar Bingo P                                   | 414.00 -363.00                          |
| Deposit 03/31/2019                                                          | 033119 - Ja                                      | Gambling 10216 · 5904 Gamb                                     | 150.00 -513.00                          |
| Deposit 03/31/2019                                                          | 033019                                           | Gambling 10216 · 5904 Gamb                                     | 41.00 -472.00                           |
| Total 10107B · Bar Bingo Progressive                                        |                                                  |                                                                | -472.00 -472.00                         |
| 10107J · Bingo Jackpot Reserve                                              |                                                  |                                                                | Ŧ                                       |

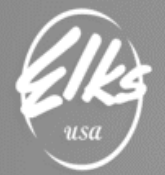

#### We only need to export Four columns: Left Margin, Date, Account and the Amount fields.

To do that, on the DISPLAY tab, please <u>clear all check marks</u> and then select only **(left margin)**, **Date**, **Account** and the **Amount** columns, as shown on the screenshot below:

|                                                | Modi                   | fy Report: T               | ransactio                                                | n Detail by A                                | Account        |                 |                                      | × |
|------------------------------------------------|------------------------|----------------------------|----------------------------------------------------------|----------------------------------------------|----------------|-----------------|--------------------------------------|---|
| <u>D</u> isplay                                | <u>F</u> ilters        | Header/F                   | Footer                                                   | Fo <u>n</u> ts & Nur                         | mbers          |                 |                                      |   |
| REPORT DATE RANG                               | ЗЕ                     |                            |                                                          |                                              |                |                 |                                      |   |
| D <u>a</u> tes Custom<br>Fro <u>m</u> 03/01/20 | 19 🔳 <u>T</u> o 03/31/ | -<br>2019 🖿                | The date                                                 | range you si                                 | pecify in the  | e From and Tot  | fields                               |   |
|                                                | Ca <u>s</u> h          | This settin <u>c</u>       | g determir                                               | ies how this r                               | eport calcu    | ulates income a | and expenses.                        |   |
| Search Column                                  | ns                     | T <u>o</u> tal by          | Account                                                  | list                                         | •              |                 |                                      |   |
| ✓ (left margi<br>✓ Date<br>✓ Account           | n)                     | Sort <u>b</u> y<br>Sort in | <ul> <li>Default</li> <li>Ascer</li> <li>Desc</li> </ul> | ndin <u>a</u> order<br>end <u>i</u> ng order | ₽₽<br>2₽<br>2₽ |                 |                                      |   |
| Amount                                         | v                      | Put a che<br>that you      | eck mark i<br>want to ap                                 | next to each c<br>pear in the re             | olumn<br>Port. |                 | Ad <u>v</u> anced<br>R <u>e</u> vert |   |
|                                                |                        |                            |                                                          | ОК                                           |                | Cancel          | Help                                 |   |

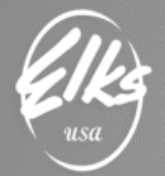

Before your file is ready for export, please make sure to select **Total Only** in the Total By drop-down list. *This is how your report should appear before it is exported to a file:* 

| ф              |                           |               | Elks Lo            | lge 2581-     | 13 - Qui          | ckBooks    | Deskto          | op Pro 2         | 019 - [  | Transact        | tion Deta       | il by Acc             | ount]       |     |                      | -       |            | × |
|----------------|---------------------------|---------------|--------------------|---------------|-------------------|------------|-----------------|------------------|----------|-----------------|-----------------|-----------------------|-------------|-----|----------------------|---------|------------|---|
| ⊡ <u>F</u> ile | <u>E</u> dit <u>V</u> iew | <u>L</u> ists | Favorites          | <u>C</u> ompa | ny C <u>u</u> sto | omers Ve   | end <u>o</u> rs | Emplo            | yees     | <u>B</u> anking | <u>R</u> eport  | ts <u>W</u> ind       | ow <u>H</u> | elp | $\odot$              | 5   _   | 8          | × |
| A<br>Home      | My Company                | Incom         | e Tracker          | Eill Tracker  | 31<br>Calenda     | r Snapst   | nots C          | ustomers         | Vend     | ors Empl        | oyees           | <u>m</u><br>Bank Feed | s           | »   | Search Company       | or Help | •          | P |
| Custo          | <u>m</u> ize Report       | Co            | omme <u>n</u> t or | Report        | Share             | Template   | Me              | emori <u>z</u> e | F        | Prin <u>t</u>   | E-ma <u>i</u> l | ▼ E <u>x</u>          | cel 🔻       |     | Hide He <u>a</u> der | Refreg  | <u>i</u> h |   |
| <u>D</u> ates  | Custom                    |               |                    | ▼ From        | 03/01/20          | 019 🔳      | То 03/          | 31/2019          |          | Total By        | Total on        | ly                    | -           | So  | rt By Default        |         | •          |   |
| Repor          | rt Basis: 💿 /             | Accrual       | O Cash             | Shov          | v Filters         |            |                 |                  |          |                 | < Total (       | only                  |             |     |                      |         |            |   |
|                |                           |               |                    |               |                   |            |                 |                  |          |                 | Payro           | ll ytd deta           | il          |     |                      |         |            |   |
|                |                           |               |                    |               | Date              |            |                 | Acc              | ount     |                 | Payee           | )                     |             |     |                      |         |            |   |
|                |                           |               | Mar 1              | 9             |                   |            |                 |                  |          |                 |                 |                       |             |     |                      |         |            |   |
|                |                           |               | •                  | 03/0          | 1/2019            | 28001 · P  | repaid E        | vent Dep         | osits    |                 |                 | C                     | .00 4       |     |                      |         |            |   |
|                |                           |               |                    | 03/0          | 1/2019            | 315-14 - 3 | Sweeth          | eart Supp        | er Inc.  |                 |                 | 0                     | .00         |     |                      |         |            |   |
|                |                           |               |                    | 03/0          | 1/2019            | 28001 · P  | repaid E        | vent Dep         | osits    |                 |                 | 500                   | .00         |     |                      |         |            |   |
|                |                           |               |                    | 03/0          | 1/2019            | 315-70 - 1 | Night in I      | New Orle         | ans - In | come            |                 | -500                  | .00         |     |                      |         |            |   |
|                |                           |               |                    | 03/0          | 1/2019            | 315-70 - 1 | Night in I      | New Orle         | ans - In | come            |                 | -750                  | .00         |     |                      |         |            |   |
|                |                           |               |                    | 03/0          | 1/2019            | 28001 · P  | repaid E        | vent Dep         | osits    |                 |                 | 750                   | .00         |     |                      |         |            |   |
|                |                           |               |                    | 03/0          | 1/2019            | 390-70 · I | Night in I      | New Orle         | ans - E  | kpense          |                 | 400                   | .00         |     |                      |         |            |   |
|                |                           |               |                    | 03/0          | 1/2019            | 28002 · P  | repaid E        | Event Expe       | enses    |                 |                 | -400                  | .00         |     |                      |         |            | Ŧ |

Another useful tip is to MEMORIZE the report, so that you don't have to make any adjustments when you run it later: *To do that, click Memorize button.* 

| ф              |                           |               | Elks Lo           | dge 2581-     | -13 - Qui         | :kBooks D  | )esktop Pro 2        | 019 - [        | -<br>Transact   | tion Deta       | il by Accou      | nt]        |                      | _                | □ × |
|----------------|---------------------------|---------------|-------------------|---------------|-------------------|------------|----------------------|----------------|-----------------|-----------------|------------------|------------|----------------------|------------------|-----|
| ⊡ <u>F</u> ile | <u>E</u> dit <u>V</u> iew | <u>L</u> ists | Favorites         | <u>C</u> ompa | ny C <u>u</u> sto | mers Ve    | nd <u>o</u> rs Emplo | oyees          | <u>B</u> anking | <u>R</u> eport  | s <u>W</u> indow | <u>H</u> e | lp 🕅 🔍               | ]                | 5 × |
| A<br>Home      | A My Company              | y Incom       | Ne Tracker        | bill Tracker  | 31<br>Calendar    | Snapsh     | ots Customers        | Lando<br>Vendo | ors Empl        | oyees [         | 血<br>Bank Feeds  | »          | Search Company o     | r Help 🔻         | Q   |
| Custo          | <u>m</u> ize Report       | Co            | omme <u>n</u> t o | n Report      | Share             | Template   | Memori <u>z</u> e    | P              | rin <u>t</u> 🔻  | E-ma <u>i</u> l | ▼ E <u>x</u> cel | •          | Hide He <u>a</u> der | Refre <u>s</u> h |     |
| <u>D</u> ates  | Custom                    |               |                   | • From        | 03/01/20          | 19 🔳 T     | 03/31/2019           |                | Total By        | Total onl       | у                | •          | Sort By Default      |                  | •   |
| Repor          | t Basis: 💿                | Accrual       | Cash              | Show          | v Filters         |            |                      |                |                 |                 |                  |            |                      |                  |     |
|                |                           |               |                   |               | Date              | :          | Acc                  | ount           |                 |                 | Amount           | :          |                      |                  |     |
|                |                           |               | Mar               |               |                   |            |                      |                |                 |                 |                  |            |                      |                  |     |
|                |                           |               | - <b>-</b> -      | 03/0          | 1/2019            | 28001 · Pr | epaid Event Dep      | osits          |                 |                 | 0.00             | •          | -                    |                  |     |
|                |                           |               |                   | 03/0          | 1/2019            | 315-14 · S | weetheart Supp       | er Inc.        |                 |                 | 0.00             |            |                      |                  |     |
|                |                           |               |                   | 03/0          | 1/2019            | 28001 · Pr | epaid Event Dep      | osits          |                 |                 | 500.00           |            |                      |                  |     |
|                |                           |               |                   | 03/0          | 1/2019            | 315-70 · N | ight in New Orle     | ans - Inc      | come            |                 | -500.00          |            |                      |                  |     |
|                |                           |               |                   | 03/0          | 1/2019            | 315-70 · N | ight in New Orle     | ans - Inc      | come            |                 | -750.00          |            |                      |                  |     |
|                |                           |               |                   | 03/0          | 1/2019            | 28001 · Pr | epaid Event Dep      | osits          |                 |                 | 750.00           |            |                      |                  |     |
|                |                           |               |                   | 03/0          | 1/2019            | 390-70 · N | light in New Orle    | ans - Ex       | pense           |                 | 400.00           |            |                      |                  |     |
|                |                           |               |                   | 03/0          | 1/2019            | 28002 · Pr | epaid Event Exp      | enses          |                 |                 | -400.00          |            |                      |                  | T   |

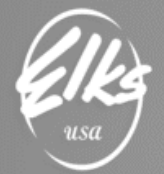

Give this report a proper name, such as "**Transaction Detail by Account – EXPORT**", and Memorized under M & M REPORTING and then click OK:

| Þ                                      | Memorize Report                                 |        |   |  |  |  |  |  |  |  |  |
|----------------------------------------|-------------------------------------------------|--------|---|--|--|--|--|--|--|--|--|
| <u>N</u> ame:                          | e: Transaction Detail by Account-EXPORT         |        |   |  |  |  |  |  |  |  |  |
| Save                                   | Save in Memorized Report Group: M & M REPORTING |        |   |  |  |  |  |  |  |  |  |
| Share this report template with others |                                                 |        |   |  |  |  |  |  |  |  |  |
|                                        | ОК                                              | Cancel | ] |  |  |  |  |  |  |  |  |

You can find your memorized reports in **Reports** → **Memorized Reports** menu:

The only thing you would need to change is the date range.

At this point, the report is ready to be exported. Locate **Excel** drop-down button on the top-right side of the report  $\rightarrow$  **Create New Worksheet**.

| ф                                        | Elks Lodge 258                                                                                                    | 1-13 - QuickBo                | oks Desktop   | Pro 2019 -        | Transactio                | n Detail by      | y Account - I              | EXPOR           | ŋ                    | _ 1              | ⊐ × |
|------------------------------------------|----------------------------------------------------------------------------------------------------|-------------------------------|---------------|-------------------|---------------------------|------------------|----------------------------|-----------------|----------------------|------------------|-----|
| □ <u>F</u> ile <u>E</u> dit <u>V</u> iew | <u>L</u> ists Favorites (                                                                                                    | <u>C</u> ompany C <u>u</u> st | omers Vend    | ors Employ        | <u>v</u> ees <u>B</u> ank | ing <u>R</u> epo | orts <u>W</u> indow        | / <u>H</u> elp  | 05                   | = - é            | 5 × |
| Home My Company                          | المجامع المحافظ المحافظ المحافظ المحافظ المحافظ المحافظ المحافظ المحافظ المحافظ المحافظ المحافظ المحافظ المحاف<br>المحافظ المحافظ المحافظ المحافظ المحافظ المحافظ المحافظ المحافظ المحافظ المحافظ المحافظ المحافظ المحافظ المحافظ | nacker Calenda                | r Snapshots   | Lustomers         | Vendors E                 | mployees         | <br>Bank Feeds             | »               | Search Company or H  | lelp 🖵           | Q   |
| Customize Report                         | Comment on R                                                                                                    | eport                         | Template      | Memori <u>z</u> e | Prin <u>t</u>             | ▼ E-ma           | <u>i</u> l ▼ E <u>x</u> ce | el 🔻            | Hide He <u>a</u> der | Refre <u>s</u> h |     |
| Dates Custom                             |                                                                                                    | From 03/01/2                  | 019 🔳 To      | 03/31/2019        | Total                     | By Total o       | only Cr                    | eate <u>N</u> e | w Worksheet          | -                | •   |
| Report Basis:                            | Accrual 🔘 Cash                                                                                                    | Show Filters                  |               |                   |                           |                  | Op                         | date <u>E</u> x | isting worksneet     |                  | _   |
|                                          |                                                                                                    | Date                          |               | Acco              | ount                      |                  | Amoun                      | t :             |                      |                  |     |
|                                          | Mar 19                                                                                                    |                               |               |                   |                           |                  |                            |                 |                      |                  |     |
|                                          | •                                                                                                    | 03/01/2019                    | 28001 · Prepa | aid Event Depo    | sits                      |                  | 0.0                        | 0 ┥             |                      |                  |     |
|                                          |                                                                                                    | 03/01/2019                    | 315-14 · Swe  | etheart Suppe     | er Inc.                   |                  | 0.0                        | 0               |                      |                  |     |
|                                          |                                                                                                    | 03/01/2019                    | 28001 · Prepa | aid Event Depo    | osits                     |                  | 500.0                      | 0               |                      |                  |     |
|                                          |                                                                                                    | 03/01/2019                    | 315-70 · Nigh | t in New Orlea    | ans - Income              |                  | -500.0                     | 0               |                      |                  |     |
|                                          |                                                                                                    | 03/01/2019                    | 315-70 · Nigh | t in New Orlea    | ans - Income              |                  | -750.0                     | 0               |                      |                  |     |
|                                          |                                                                                                    | 03/01/2019                    | 28001 · Prepa | aid Event Depo    | osits                     |                  | 750.0                      | 0               |                      |                  |     |
|                                          |                                                                                                    | 03/01/2019                    | 390-70 · Nigh | t in New Orlea    | ans - Expense             | e                | 400.0                      | 0               |                      |                  |     |
|                                          |                                                                                                    | 03/01/2019                    | 28002 · Prepa | aid Event Expe    | enses                     |                  | -400.0                     | 0               |                      |                  | T   |

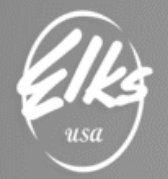

#### Select "Create a comma separated values (.csv) file" → then Export

| Send Report to Excel                        | × |
|---------------------------------------------|---|
| WHAT WOULD YOU LIKE TO DO WITH THIS REPORT? |   |
| Create new worksheet                        |   |
| Update an existing worksheet How it works   |   |
| Replace an existing worksheet               |   |
| Create a comma separated values (.csv) file |   |
|                                             |   |
|                                             |   |
|                                             |   |
|                                             |   |
|                                             |   |
| Ad <u>v</u> anced                           |   |
| Export Cancel Help                          |   |

Save it to a folder **where you can later find it.** We recommend naming your file "**0001 Actual.CSV**" For example, **0001 Actual.CVS** 

See screenshot below - saving 0001 Actual.csv file to my Desktop:

| ф            | Create Disk File                                    | × |
|--------------|-----------------------------------------------------|---|
| Save įr      | - Desktop 🔽 🌀 🎲 📂 🛄 🗸                               |   |
| Quick access | Morrison & Morrison, Ltd                            | Î |
| Desktop      | OneDrive - Morrison &<br>Morrison, Ltd              |   |
| -            | Gene Kucher                                         |   |
| Libraries    | This PC                                             |   |
| This PC      | Libraries                                           |   |
| Network      | File <u>n</u> ame: 0001 Actual.CSV    Save          |   |
|              | Save as type: Comma Separated Value (*.csv)  Cancel |   |
|              | Help                                                |   |

Page 7 of 10

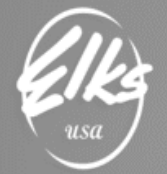

## Finalizing changes to the GL Activity file in Excel

Please locate the file created in the previous step and open it in Excel.

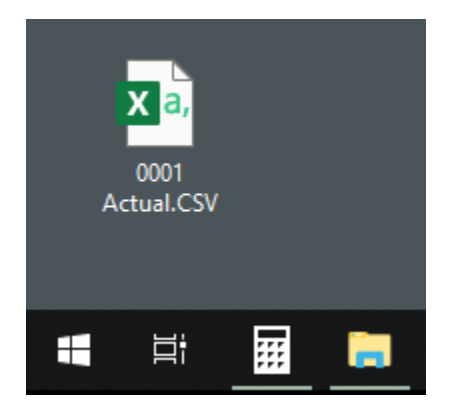

**IMPORTANT:** Please make sure there are no other rows with dates or any other values. Only data allowed in this file is the **header row with column names**, followed by **multiple rows with values for these columns** (*Lodge Number*, *Transaction Date, Lodge GL account*, and the *Amount*). Most likely there will be one or two rows with report date at the top or at the bottom. If you find these rows – please delete them.

In our example it's Row 2, and row 1028 – both have **19-Mar** in them. **Please delete these rows**.

|    | Α      | В        | С                                       | D      |
|----|--------|----------|-----------------------------------------|--------|
| 1  |        | Date     | Account                                 | Amount |
| 2  | 19-Mar |          |                                         |        |
| 3  |        | 3/1/2019 | 28001 · Prepaid Event Deposits          | 0      |
| 4  |        | 3/1/2019 | 315-14 · Sweetheart Supper Inc.         | 0      |
| 5  |        | 3/1/2019 | 28001 · Prepaid Event Deposits          | 500    |
| 6  |        | 3/1/2019 | 315-70 · Night in New Orleans - Income  | -500   |
| 7  |        | 3/1/2019 | 315-70 · Night in New Orleans - Income  | -750   |
| 8  |        | 3/1/2019 | 28001 · Prepaid Event Deposits          | 750    |
| 9  |        | 3/1/2019 | 390-70 · Night in New Orleans - Expense | 400    |
| 10 |        | 3/1/2019 | 28002 · Prepaid Event Expenses          | -400   |

Next, you must replace column headers with these values:

#### LodgeNumber Date LodgeGLAccount Amount

These values must be typed exactly as shown below:

|   | А           | В        | С                               | D      |
|---|-------------|----------|---------------------------------|--------|
| 1 | LodgeNumber | Date     | LodgeGLAccount                  | Amount |
| 2 |             | 3/1/2019 | 28001 · Prepaid Event Deposits  | 0      |
| 3 |             | 3/1/2019 | 315-14 · Sweetheart Supper Inc. | 0      |

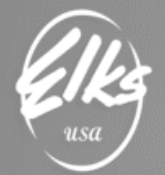

Next, type your Lodge number if every field under LodgeNumber column header, starting with cell A2. *If your Lodge number starts with a zero, please type apostrophe, followed by the lodge number (see example below).* 

|   | A           | В        | C                                      | D      |
|---|-------------|----------|----------------------------------------|--------|
| 1 | LodgeNumber | Date     | LodgeGLAccount                         | Amount |
| 2 | '0001       | 3/1/2019 | 28001 · Prepaid Event Deposits         | 0      |
| 3 |             | 3/1/2019 | 315-14 · Sweetheart Supper Inc.        | 0      |
| 4 |             | 3/1/2019 | 28001 · Prepaid Event Deposits         | 500    |
| 5 |             | 3/1/2019 | 315-70 · Night in New Orleans - Income | -500   |
| 6 |             | 3/1/2019 | 315-70 · Night in New Orleans - Income | -750   |
| 7 |             | 3/1/2019 | 28001 · Prepaid Event Deposits         | 750    |

Make sure to copy the Lodge number value to every row, as shown below:

|   | А           | В        | С                                      | D      |
|---|-------------|----------|----------------------------------------|--------|
| 1 | LodgeNumber | Date     | LodgeGLAccount                         | Amount |
| 2 | 0001        | 3/1/2019 | 28001 · Prepaid Event Deposits         | 0      |
| 3 | 0001        | 3/1/2019 | 315-14 · Sweetheart Supper Inc.        | 0      |
| 4 | 0001        | 3/1/2019 | 28001 · Prepaid Event Deposits         | 500    |
| 5 | 0001        | 3/1/2019 | 315-70 · Night in New Orleans - Income | -500   |
| 6 | 0001        | 3/1/2019 | 315-70 · Night in New Orleans - Income | -750   |
| 7 | 0001        | 3/1/2019 | 28001 · Prepaid Event Deposits         | 750    |

Your data should look like this after all the changes have been made. Since this is GL Activity data, the sum of all amounts should total to zero. You can check by highlighting Amount column  $\rightarrow$  Sum value will show up automatically in the Excel status bar.

Please select Column D, and look for SUM: 0 in the status bar:

|                                                                             | AutoSave 💽 Off)                                                    | 団 ら、                                    |                                         | ä 🖬    |   | o ×           |  |
|-----------------------------------------------------------------------------|--------------------------------------------------------------------|-----------------------------------------|-----------------------------------------|--------|---|---------------|--|
| File Hom Inser Page Form Data Revie View Add- Help ACRC Quick Team 🔎 Search |                                                                    |                                         |                                         |        |   | ß,            |  |
| D                                                                           | D1 $\checkmark$ : $\times \checkmark f_{\ast}$ Amount $\checkmark$ |                                         |                                         |        |   |               |  |
|                                                                             | А                                                                  | В                                       | с                                       | D      | E | F 🔺           |  |
| 1                                                                           | LodgeNumber                                                        | Date                                    | LodgeGLAccount                          | Amount |   |               |  |
| 2                                                                           | 0001                                                               | 3/1/2019                                | 28001 · Prepaid Event Deposits          | 0      |   |               |  |
| 3                                                                           | 0001                                                               | 3/1/2019                                | 315-14 · Sweetheart Supper Inc.         | 0      |   |               |  |
| 4                                                                           | 0001                                                               | 3/1/2019                                | 28001 · Prepaid Event Deposits          | 500    |   |               |  |
| 5                                                                           | 0001                                                               | 3/1/2019                                | 315-70 · Night in New Orleans - Income  | -500   |   |               |  |
| 6                                                                           | 0001                                                               | 3/1/2019                                | 315-70 · Night in New Orleans - Income  | -750   |   |               |  |
| 7                                                                           | 0001                                                               | 3/1/2019                                | 28001 · Prepaid Event Deposits          | 750    |   |               |  |
| 8                                                                           | 0001                                                               | 3/1/2019                                | 390-70 · Night in New Orleans - Expense | 400    |   |               |  |
| 9                                                                           | 0001                                                               | 3/1/2019 28002 · Prepaid Event Expenses |                                         | -400   |   |               |  |
|                                                                             | < > 0                                                              | 001 Actual                              | ÷ : •                                   |        |   | •             |  |
| Rea                                                                         | ady                                                                |                                         | Average: 0 Count: 1025 Sum: 0 🔣         | ─ -    | - | <b>+</b> 100% |  |

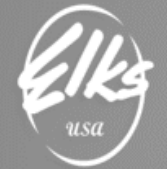

Once the header values are correct, all rows have correct Lodge number values, and sum of all amounts equals to zero, **SAVE** the file, and send it to <u>adaptive@elks.cloud</u>.

When sending the file to <u>adaptive@elks.cloud</u> the subject line needs to have: YOUR LODGE NAME WITH THE NUMBER: MAPPING (i.e. Lodge 0001-ACTUAL FOR THE PERIOD ENDING (DATE i.e. 03/31/19).

You need to send the first period ending 04/01/17 - 03/31/18 for prior year. You will receive an email once that information has been successfully processed.

Then you submit the second period ending 04/01/18 - 03/31/19 for the last prior year. You again will receive an email once that information has been successfully processed.

Then you submit the current period ending 04/01/19 – last month (i.e. 08/31/19) for the current period. You again will receive an email once that information has been successfully processed.

Now you need to submit this file once a month by the third Friday of the month. For this period, you will then do (i.e. 09/01/19-09/30/19). Each time you will receive an email once that information has been successfully processed.

When submitted if there is a problem, they will email you telling you what the problem is and you will then correct and resubmit.

Once the final ACTIVITY file has successfully been processed with M & M email the confirmation showing it was completed to me. Should you need further help or have questions please email: CHEAAcctg@yahoo.com.

From Debra Mello CHEA FRS Coordinator CHEAAcctg@yahoo.com 530-219-0030